# 15.4.2 TP : partage d'un dossier, d'une imprimante et définition des autorisations de partage sous Windows XP

#### Introduction

Imprimez et effectuez ce TP.

Au cours de ce TP, vous apprendrez à créer et partager un dossier, à partager une imprimante et à définir les autorisations de partage.

### Équipement recommandé

- Deux ordinateurs équipés de Windows XP, connectés directement entre eux ou par le biais d'un commutateur ou d'un concentrateur.
- Une imprimante, installée sur l'un des deux ordinateurs

#### Étape 1 :

Sélectionnez Poste de travail > Outils > Options des dossiers.

Cliquez sur l'onglet Affichage.

Désactivez la case à cocher « Utiliser le partage de fichiers simple (recommandé) », puis cliquez sur **OK**.

| Options des dossiers                                                                                                    | ? ×     |
|----------------------------------------------------------------------------------------------------|---------|
| Général Affichage Types de fichiers Fichiers hors connexion                                                                                                    |         |
| Affichage des dossiers                                                                                                    |         |
| détails ou les titres) que vous utilisez pour ce dossier à tous vos<br>dossiers.                                                                                                    |         |
| Appliquer à tous les dossiers Réinitialiser tous les <u>d</u> ossiers                                                                                                    |         |
| Paramètres avancés :                                                                                                    |         |
| <ul> <li>Affiche les deux sections et les gère séparément</li> <li>Affiche les deux sections mais les gère comme fichier unique</li> <li>Masquer les extensions des fichiers dont le type est connu</li> <li>Masquer les fichiers protégés du système d'exploitation (recommandé)</li> <li>Mémoriser les paramètres d'affichage de chaque dossier</li> <li>Ne pas mettre les miniatures en cache</li> <li>Ouvrir les fenêtres des dossiers dans un processus différent</li> <li>Rechercher automatiquement les dossiers et imprimantes partagés</li> <li>Restaurer les fenêtres de dossiers ouvertes lors de la prochaine ouverte</li> <li>Utiliser le partage de fichiers simple (recommandé)</li> </ul> | ле<br>Т |
|                                                                                                    |         |
| <u>P</u> aramètres par dé                                                                                                    | faut    |
| OK Annuler <u>A</u> p                                                                                                    | oliquer |

## Étape 2 :

Cliquez avec le bouton droit sur le **Bureau**, puis sélectionnez **Nouveau > Dossier**.

Tapez **Exemple**, puis appuyez sur la touche **Entrée**.

Ouvrez WordPad. Tapez « Ceci est un exemple de document. ».

Enregistrez le fichier dans le dossier « Exemple » sous le nom « Synthèse.doc », puis fermez WordPad.

#### Étape 3 :

Cliquez avec le bouton droit sur le dossier **Exemple**, puis cliquez sur **Partage et sécurité**.

Activez la case d'option Partager ce dossier, puis cliquez sur OK.

| Propriétés de Exemple                                                                                                    | <u>? ×</u> |
|----------------------------------------------------------------------------------------------------|------------|
| Général Partage Sécurité Partage Web Personnaliser                                                                                                    |            |
| Vous pouvez partager ce dossier avec d'autres utilisateurs<br>du réseau. Pour activer le partage de ce dossier, cliquez<br>sur Partager ce dossier.                      |            |
| O Ne pas partager ce dossier                                                                                                    |            |
| Partager ce dossier                                                                                                    |            |
| Nom du partage : Exemple                                                                                                    |            |
| Commentaire : Voici le dossier Exemple.                                                                                                    |            |
| Nombre limite © Maximum autorisé<br>d'utilisateurs :<br>© Nombre d'utilisateurs autorisés :                                                                              |            |
| Pour définir les autorisations d'accès à ce<br>dossier sur le réseau, cliquez sur Autorisations.                                                                         |            |
| Pour configurer les paramètres d'accès hors Mise en cache Mise en cache                                                                                                  |            |
| Le Pare-feu Windows sera configuré pour autoriser le partage de ce<br>dossier avec d'autres ordinateurs du réseau.<br><u>Alficher les paramètres du Pare-feu Windows</u> |            |
| OK Annuler Appli                                                                                                    | quer       |

Que représente l'icône du dossier « Exemple » ?

Sur l'ordinateur stockant le dossier partagé, cliquez avec le bouton droit sur **Poste de travail**, sélectionnez **Propriétés**, puis cliquez sur l'onglet **Nom de l'ordinateur**.

Quel est le nom de l'ordinateur ?

#### Étape 4 :

Sur l'autre ordinateur, cliquez sur **Démarrer > Exécuter**.

Tapez **\\nom\_ordinateur\Exemple**, où « nom\_ordinateur » est le nom de l'ordinateur sur lequel se trouve le dossier « Exemple », puis appuyez sur la touche **Entrée**.

Ouvrez le fichier « Synthèse.doc ».

Supprimez le texte dans le fichier « Synthèse.doc », puis sélectionnez Fichier > Enregistrer.

Que se passe-t-il ?

Cliquez sur **OK**.

Fermez WordPad, puis cliquez sur **Non** lorsqu'un message vous invite à enregistrer les modifications apportées au fichier.

#### Étape 5 :

Revenez à l'ordinateur où se trouve le dossier partagé.

Cliquez avec le bouton droit sur le dossier **Exemple > Partage et sécurité**, puis cliquez sur **Autorisations**.

Quelles sont les autorisations par défaut ?

### Étape 6 :

Ouvrez le Panneau de configuration de l'ordinateur sur lequel est branchée l'imprimante.

Cliquez sur Imprimantes et autres périphériques > Imprimantes et télécopieurs.

Cliquez avec le bouton droit sur l'icône de l'imprimante installée, puis sélectionnez **Partager...** 

Activez la case d'option Partager cette imprimante, puis cliquez sur OK.

| 👹 HP Universal Printing PCL 6 Propriétés                                                                                                    | <u>?×</u> |
|----------------------------------------------------------------------------------------------------|-----------|
| Général Partage Ports Avancé Gestion des couleurs Sécurité À propos de                                                                                                    |           |
| Vous pouvez partager cette imprimante avec d'autres utilisateurs sur votre<br>réseau. Pour activer le partage de cette imprimante, cliquez sur Partager<br>cette imprimante. Le Pare-feu Windows est déjà configuré pour autoriser le<br>partage des imprimantes avec d'autres ordinateurs du réseau. |           |
| O Ne pas partager cette imprimante                                                                                                    |           |
| Partager cette imprimante                                                                                                    |           |
| Nom de partage :                                                                                                    |           |
|                                                                                                    |           |
|                                                                                                    |           |
| Pilotes                                                                                                    |           |
| Si cette imprimante est partagée par des utilisateurs exécutant<br>différentes versions de Windows, vous devrez peut-être installer des<br>pilotes supplémentaires, afin que les utilisateurs n'aient pas à<br>rechercher le pilote d'imprimante lorsqu'ils se connectent à l'imprimante<br>partagée. |           |
| <u>P</u> ilotes supplémentaires                                                                                                    |           |
|                                                                                                    |           |
|                                                                                                    |           |
|                                                                                                    | UTW1      |

### Étape 7 :

Revenez à l'ordinateur sur lequel l'imprimante n'est pas directement connectée.

Ouvrez le Panneau de configuration. Cliquez sur **Imprimantes et autres** périphériques > Imprimantes et télécopieurs. Cliquez sur Fichier > Ajouter une imprimante.

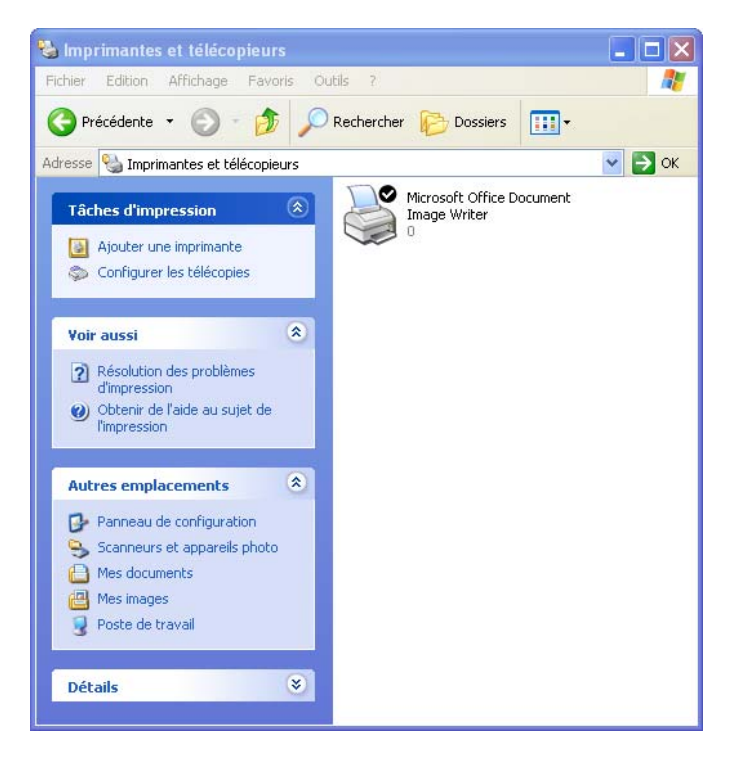

La page « Assistant Ajout d'imprimante » s'affiche.

#### Cliquez sur Suivant.

| Assistant Ajout d'imprima | nte                                                                                                    |  |  |
|---------------------------|----------------------------------------------------------------------------------------------------|--|--|
|                           | Assistant Ajout d'imprimante                                                                                                    |  |  |
|                           | Cet Assistant vous aide à installer une imprimante ou à<br>effectuer des connexions à une imprimante.                                                                                                    |  |  |
|                           | Si votre imprimante est "Plug-and-Play" et se<br>connecte au port USB (ou tout autre port de<br>connexion à chaud, tels que IEEE 1394 ou<br>infrarouge), cet Assistant n'est pas nécessaire.<br>Cliquez sur Annuler, connectez le câble de<br>l'imprimante à votre ordinateur ou orientez<br>l'imprimante vers le port infrarouge de l'ordinateur et<br>mettez l'imprimante sous tension. Windows<br>installera automatiquement l'imprimante. |  |  |
|                           | < Précédent Suivant > Annuler                                                                                                    |  |  |

La page « Imprimante réseau ou locale » s'affiche. Activez la case d'option Une imprimante réseau ou une imprimante connectée à un autre ordinateur, puis cliquez sur **Suivant**.

| Assistant Ajout d'imprimante                                                                                                  |
|----------------------------------------------------------------------------------------------------|
| Imprimante réseau ou locale<br>L'Assistant doit connaître le type d'imprimante à installer.                                   |
| Sélectionnez l'option qui décrit l'imprimante que vous voulez utiliser :                                                      |
| O Une imprimante locale connectée à cet ordinateur                                                                            |
| Détection et installation automatique de l'imprimante Plug-and-Play                                                           |
| O Une imprimante réseau ou une imprimante connectée à un autre ordinateur                                                     |
| Pour configurer une imprimante réseau qui n'est pas connectée à un serveur d'impression, utilisez l'option Imprimante locale. |
| < Précédent Suivant > Annuler                                                                                                 |

La page « Spécifiez une imprimante » s'affiche.

Activez la case d'option Connexion à cette imprimante, puis cliquez sur Suivant.

| Assistant Ajout d'imprimante                                                                                                    |
|----------------------------------------------------------------------------------------------------|
| Spécifiez une imprimante<br>Si vous ne connaissez pas le nom et l'adresse de l'imprimante, vous pouvez<br>rechercher une imprimante qui corresponde à vos besoins. |
| À quelle imprimante voulez-vous vous connecter ?                                                                                                    |
| <ul> <li>Connexion à cette imprimante (ou pour rechercher une imprimante, cliquez sur Suivant):</li> </ul>                                                         |
| Nom : Whomordinateur/imprimante                                                                                                    |
| Exemple : \\serveur\imprimante                                                                                                    |
| $\bigcirc$ Se connecter à une imprimante sur Internet ou sur un réseau domestique ou d'entreprise :                                                                |
| URL:                                                                                                    |
| Exemple : http://server/printers/myprinter/.printer                                                                                                    |
|                                                                                                    |
|                                                                                                    |
| < Précédent Suivant > Annuler                                                                                                    |

La page « Parcourir à la recherche d'une imprimante » s'affiche.

| Assistant Ajou                                  | t d'imprimante                                                                                               |
|-------------------------------------------------|----------------------------------------------------------------------------------------------------|
| Parcourir à l<br>Lorsque la                     | a recherche d'une imprimante<br>I liste d'imprimantes apparaît, sélectionnez celle que vous voulez utiliser. |
| <u>I</u> mprimante :<br>Impri <u>m</u> antes pa | \\nomordinateur\imprimante                                                                                   |
| y Réseau                                        | Microsoft Windows                                                                                            |
|                                                 |                                                                                                    |
|                                                 |                                                                                                    |
|                                                 |                                                                                                    |
| _ Informations -                                | er r Pinneire ante                                                                                           |
| Commentaire                                     | sur rinpiniance                                                                                              |
| État :                                          | Documents en attente :                                                                                       |
|                                                 |                                                                                                    |
|                                                 |                                                                                                    |
|                                                 | < <u>P</u> récédent <u>S</u> uivant > Annuler                                                                |

Développez le nœud « Imprimantes partagées ».

Sélectionnez une imprimante dans la liste, puis cliquez sur Suivant.

La page « Imprimante par défaut » s'affiche.

Cliquez sur Suivant.

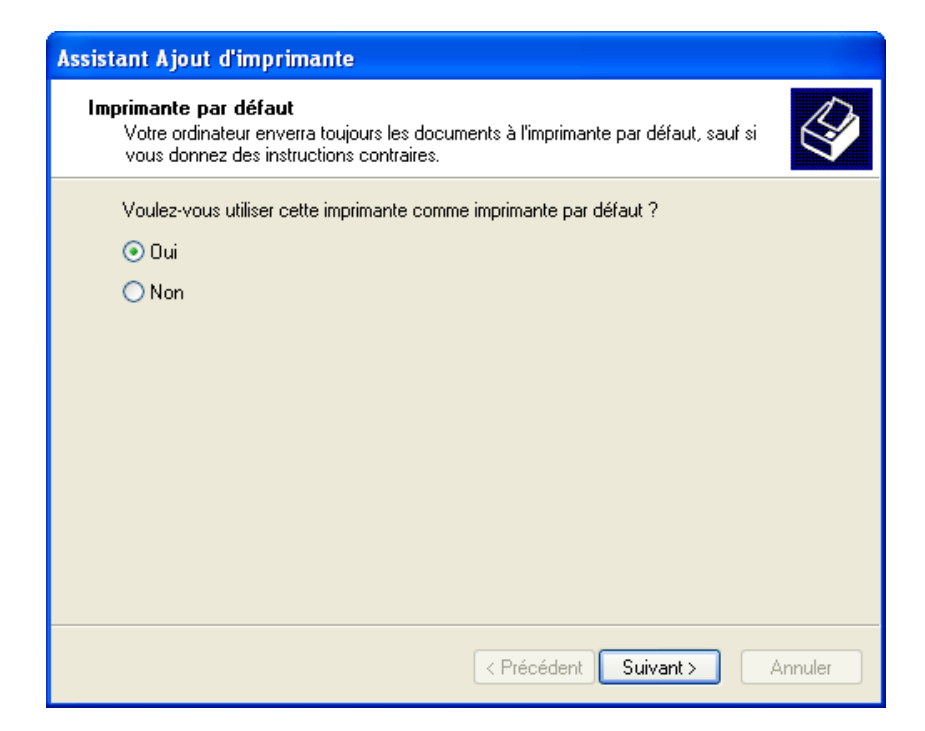

La page « Fin de l'Assistant Ajout d'imprimante » s'affiche.

Cliquez sur Terminer.

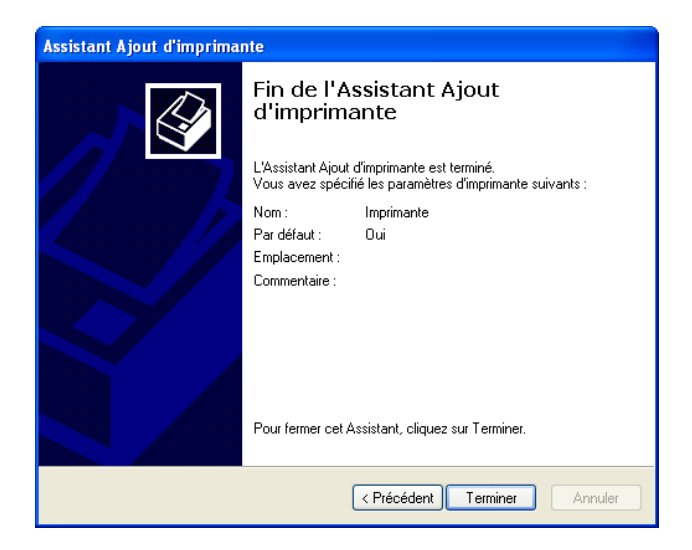

#### Étape 8 :

Cliquez sur Démarrer > Imprimantes et télécopieurs.

Cliquez avec le bouton droit sur l'imprimante installée, puis sélectionnez Propriétés.

La page « Propriétés de l'imprimante » s'affiche.

Cliquez sur l'onglet Général, puis sur le bouton Imprimer une page de test.

| Gestion des c     | ouleurs       | Sécurité            | Paramèti  | res du périphérique |
|-------------------|---------------|---------------------|-----------|---------------------|
| Général           | 1             | Partage             | Ports     | Avancé              |
| Ĩ                 | Imprimante    |                     |           |                     |
| Emplacement :     | FM1004        |                     |           |                     |
| Commentaire :     |               |                     |           |                     |
| Modèle :          | Générique     |                     |           |                     |
| - Fonctionnalités |               |                     |           |                     |
| Couleur : Oui     |               | Papier disponit     | ole :     |                     |
| Recto verso : N   | lon           | A4                  |           | ~                   |
| Agrafage : Non    |               |                     |           |                     |
| Vitesse : 2 ppm   |               |                     |           |                     |
| Résolution max    | imale : 600 p | pp                  |           | ~                   |
|                   |               |                     |           |                     |
|                   |               | ptions d'impression | . Imprime | r une page de test  |
|                   |               |                     | JK Ani    | nuler Applique      |

Cliquez sur **OK** sur la boîte de dialogue de confirmation, puis cliquez sur **OK** pour fermer la fenêtre des propriétés de l'imprimante.